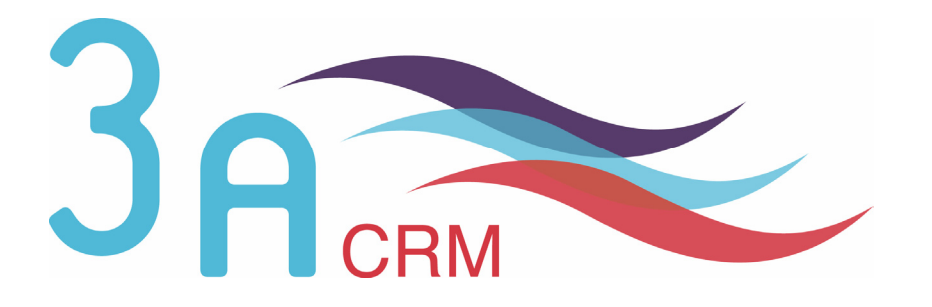

# La gestion de projets avec SugarCRM Open Source version 4.5.1

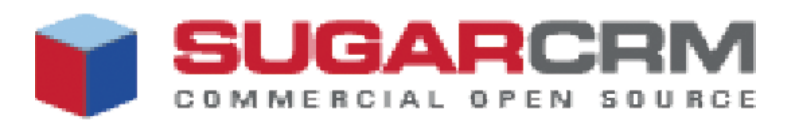

Version 1.0.1

# Mentions légales

Ce document est susceptible de modification à tout moment sans notification.

# **Disclaimer / Responsabilité**

3aCRM documents distributed under the License are distributed on an "AS IS" basis, WITHOUT WARRANTY OF ANY KIND, either expressed or implied. See the License for the specific language governing rights and limitations under the License.

3aCRM ne fournit aucune garantie en ce qui concerne ce mode d'emploi et ne saurait être tenu pour responsable des erreurs qu'il contient ni des dommages éventuels, directs ou indirects, qui pourraient résulter de l'utilisation des informations qu'il contient. Veuillez vous référer à la Licence pour connaître les droits et les limitations fixés par la Licence.

# **Trademarks / Marques**

All the trademarks in this document are registered by their owner.

Toutes les marques citées dans ce mode d'emploi sont déposées par leur propriétaire respectif.

SugarCRM, Sugar Suite, Sugar Open Source sont des marques déposées ou des marques commerciales de SugarCRM, Inc.

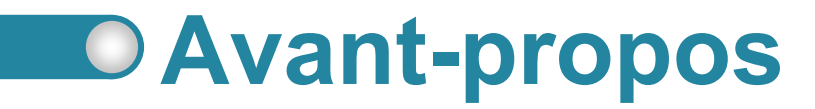

Au cours de votre lecture, vous rencontrerez les icônes suivantes :

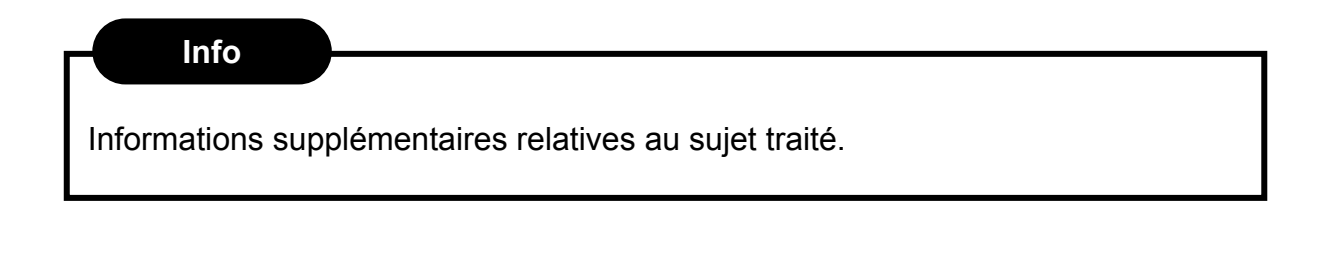

Conseil

Vous recommande une technique ou une marche à suivre.

# **Nous contacter**

En cas de problème ou de question, n'hésitez pas à nous contacter :

- ► Par e-mail : contact@3acrm.com
- Par téléphone : +33 (0)8 71 49 23 32
- ► Par fax : +33 (0)3.21.65.39.75
- Par Internet : <u>http://www.3acrm.com</u>

# Sommaire

| re 1                                                 |                                                                                                    |
|------------------------------------------------------|----------------------------------------------------------------------------------------------------|
| n et gestion d'un projet                             | 4                                                                                                    |
| réer un projet                                       | 5                                                                                                    |
| ccéder à la fiche d'un projet et la modifier         | 6                                                                                                    |
| 2.1. Accéder à la fiche d'un projet depuis un compte | 6                                                                                                    |
| 2.2. Accéder à la fiche d'un projet depuis le menu   | 6                                                                                                    |
| 2.4. Modifier un projet depuis le menu               | 7                                                                                                    |
| 2.5. Modifier un projet depuis sa fiche              | 8                                                                                                    |
|                                                      | re 1<br>n et gestion d'un projet<br>créer un projet<br>ccéder à la fiche d'un projet et la modifier<br>2.1. Accéder à la fiche d'un projet depuis un compte<br>2.2. Accéder à la fiche d'un projet depuis le menu<br>2.4. Modifier un projet depuis le menu<br>2.5. Modifier un projet depuis sa fiche |

#### Chapitre 2

| Créa | ation et | gestion d'une tâche projet                             | 9  |
|------|----------|--------------------------------------------------------|----|
| 2.1  | Créer    | une tâche projet                                       | 10 |
|      | 2.1.1.   | Depuis le menu                                         | 10 |
|      | 2.1.2.   | Depuis la fiche d'un projet                            | 11 |
| 2.2  | Accé     | der à la fiche d'une tâche projet et la modifier       | 11 |
|      | 2.2.1.   | Accéder à la fiche d'une tâche projet depuis un projet | 11 |
|      | 2.2.2.   | Accéder à la fiche d'une tâche projet depuis le menu   | 12 |
|      | 2.2.3.   | Modifier une tâche projet depuis le menu               | 12 |
|      | 2.2.4.   | Modifier une tâche projet depuis sa fiche              | 13 |
|      |          |                                                        |    |

# Chapitre 1

# Création et Gestion d'un Projet

| D | 1.1. | Créer u | un projet                                       | 5 |
|---|------|---------|-------------------------------------------------|---|
| D | 1.2. | Accéde  | er à la fiche d'un projet et la modifier        | 6 |
|   |      | 1.2.1.  | Accéder à la fiche d'un projet depuis un compte | 6 |
|   |      | 1.2.2.  | Accéder à la fiche d'un projet depuis le menu   | 6 |
|   |      | 1.2.3.  | Modifier un projet depuis le menu               | 7 |
|   |      | 1.2.4.  | Modifier un projet depuis sa fiche              | 8 |

# 1.1. Créer un projet

Pour créer un projet :

- 1. Dans le menu du haut, cliquez sur Travail collaboratif > Projets ( ① puis ② )
- 2. Dans le menu de droite, cliquez sur Créer un projet ( ③ )

|     |                                  | Bienvenue admin               | Mon Compte      | Formation   | Employés   | Administration | Déconnexion    | A propos    |                                     |
|-----|----------------------------------|-------------------------------|-----------------|-------------|------------|----------------|----------------|-------------|-------------------------------------|
|     | COMMERCIAL OPEN SOURC            | ∎ ®<br>:E                     |                 |             |            |                |                |             | Rechercher                          |
| _   | Accueil Ventes Marketing         | Service Clients Activ         | tés Travail c   | ollaboratif | Outils R   | apports & Grap | hiques         |             |                                     |
| (2) | Emails Projets Documents         |                               | - (             | D           |            |                |                |             |                                     |
| •   | Dernières consultations : 🛛 🔒 Ad | Iministrator 🛛 📇 Compte 1 🗍 🖁 | 🖥 Opportunité 1 | Dupont      |            |                |                |             |                                     |
| _   | RACCOURCIS                       | ROJETS : ACCUEIL              |                 |             |            |                |                |             |                                     |
| (3) | 🕵 Créer un Projet                | Basique Avancé Rec            | erches et Mise  | s en page s | auvegardée | es             |                |             |                                     |
| e   | 💋 Liste des projets              |                               | _               |             | -          |                |                |             |                                     |
|     | 🕵 Créer une tâche projet         | Nom :                         |                 |             |            | Ner            | montrer que mi | es éléments |                                     |
|     | 🗊 Tâches projet                  | Pacharahar Viidar             |                 |             |            |                |                |             |                                     |
|     | Recherches sauvegardées          | ISTE DES PROJETS              |                 |             |            |                |                |             |                                     |
|     | NOUVEAU PROJET                   | Exporter   Sélectionné : 0    |                 |             |            |                |                |             | / Début   </ Précédent (0 - 0 s</th |
|     | Nom : *                          | Nom 🔶                         |                 |             |            | Effor          | t total estimé | (hrs)       | Effort total actuel (hrs)           |
|     | -                                | ► Exporter   Sélectionné : 0  |                 |             |            |                |                |             | /                                   |

#### Figure 1.1 : Créer un projet

3. Complétez le formulaire en donnant notamment un nom au projet ( ④ ).

|          | PROJET:         |          |              |  | ? Aide          |
|----------|-----------------|----------|--------------|--|-----------------|
| (5)      | Sauvegarder Anr | nuler    |              |  | * Champs requis |
| <u> </u> | Nom : *         | Projet 1 |              |  |                 |
|          | Assigné à :     | admin    | Sélectionner |  |                 |
|          | Description :   |          |              |  |                 |
|          |                 |          |              |  |                 |
|          |                 |          |              |  |                 |
|          |                 |          |              |  |                 |
|          |                 |          |              |  |                 |
|          |                 |          |              |  |                 |

Sauvegarder Annuler

Figure 1.2 : Formulaire de saisie d'un projet

- 4. Une fois terminé, cliquez sur le bouton **Sauvegarder** ( ⑤ ). Vous arrivez alors à la vue détaillée du projet
- Dans le sous-panel Comptes ( ⑥ ), cliquez sur Sélectionner ( ⑦ ) puis sélectionner le compte auquel appartient le projet.

| PROJET         | PROJET               | 1        |                 |             |        |         |                |                  | 📇 Imprimer                         | ? Aid   |
|----------------|----------------------|----------|-----------------|-------------|--------|---------|----------------|------------------|------------------------------------|---------|
| Editer         | Dupliquer            | Sup      | orimer          |             |        |         |                |                  |                                    |         |
|                |                      |          |                 |             |        |         |                |                  |                                    |         |
|                |                      | Nom :    | Projet 1        |             |        |         |                |                  |                                    |         |
|                | Assi                 | gnéà:    | admin           |             |        |         | Effort total ( | estimé (hrs) :   |                                    |         |
|                |                      |          |                 |             |        |         | Effort total   | l actuel (hrs) : |                                    |         |
|                | Descr                | iption : |                 |             |        |         |                |                  |                                    |         |
| All Ve<br>Ve   | entes Ma<br>S PROJET | rketing  | Service Clients | s Activites | Autres |         |                |                  |                                    |         |
| <b>⇒ ACTIV</b> | ITIES                |          |                 |             |        |         |                |                  |                                    |         |
| <b>₩ HISTO</b> | RIQUE ET A           | CTIVITÉ  | S TERMINÉES     |             |        |         |                |                  |                                    |         |
| ⇒ CONT/        | ACTS                 |          |                 |             |        |         |                |                  |                                    |         |
| ≈ сомр         | TES                  |          |                 |             |        |         |                |                  |                                    |         |
| Sélection      | iner                 |          |                 |             |        |         |                |                  |                                    |         |
|                |                      |          |                 |             |        |         |                | M Début 🕜 Précéd | lent <b>(0 - 0 sur 0)</b> Suivant≬ | · Fin ) |
| Nom du         | compte 🍚             |          |                 |             |        | Ville 🔶 | État 🔶         | Téléphone 👄      |                                    |         |

Figure 1.3 : Vue détaillée d'un projet

# 1.2. Accéder à la fiche d'un projet et la modifier

### 1.2.1. Accéder à la fiche d'un projet depuis un compte

- 1. Allez sur le sous-panel **Projets** (  $\bigcirc$  ).
- 2. Cliquez sur le nom du projet ( 2 ) pour accéder à la fiche du projet.

| $\bigcirc$ | ≈ PROJETS |           |                           |                                                     |
|------------|-----------|-----------|---------------------------|-----------------------------------------------------|
| U          | Créer     |           |                           |                                                     |
|            |           |           |                           | - I Début I Précédent (1 - 1 sur 1) Suivant N Fin M |
| 0          | Hom 🗘     | Assigné à | Effort total estimé (hrs) | Effort total actuel (hrs)                           |
| (2)        | Projet 1  | admin     |                           |                                                     |
| Q          | Projet 1  | admin     |                           |                                                     |

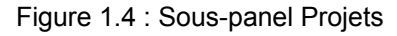

### 1.2.2. Accéder à la fiche d'un projet depuis le menu

Dans le menu du haut, cliquez sur Travail collaboratif > Projets ( ① puis ② ).
 Vous accédez alors à la liste des projets. Cliquez sur le nom du projet pour accéder à sa fiche.

|     |                           | -          | Bienvenue admin       | Mon Compte     | Formation     | Employés    | Administration | Déconnexion      | A propos    |                              |
|-----|---------------------------|------------|-----------------------|----------------|---------------|-------------|----------------|------------------|-------------|------------------------------|
|     | COMMERCIAL OPEN S         | SOURCE     |                       |                |               |             |                |                  |             | Rechercher                   |
|     | Accueil Ventes Mark       | keting Ser | vice Clients Activit  | és Travail c   | ollaboratif   | Outils R    | apports & Grap | hiques           |             |                              |
| (2) | Emails Projets Documents  | s          |                       | (              | D             |             |                |                  |             |                              |
|     | Dernières consultations : | 📇 Compte 1 | 💋 Projet 1 🛛 🔒 Adm    | inistrator 🛛 😭 | opportunité 1 | 📄 Dupon     | t              |                  |             |                              |
|     | RACCOURCIS                | PROJET     | S : ACCUEIL           |                |               |             |                |                  |             |                              |
|     | Créer un Projet           | Basigu     | e Avancé Rech         | erches et Mise | s en page :   | sauvegardée | es             |                  |             |                              |
|     | 💋 Liste des projets       |            |                       | _              |               | -           |                |                  |             |                              |
|     | 👰 Créer une tâche projet  | Nom :      |                       |                |               |             | Ner            | montrer que me   | es éléments |                              |
|     | 🗐 Tâches projet           | Peeber     | ahar Midar            |                |               |             |                |                  |             |                              |
|     | Recherches sauvegardées   | necheit    | shei videi            |                |               |             |                |                  |             |                              |
|     | Aucun(e) 💌                | LISTE D    | ES PROJETS            |                |               |             |                |                  |             |                              |
|     | NOUVEAU PROJET            |            | ter   Sélectionné : 0 |                |               |             |                |                  |             | K Début K Précédent (1 - 1 s |
|     | Nom : *                   |            | Nom 🔶                 |                |               |             | Effo           | ort total estimé | (hrs)       | Effort total actuel (hrs)    |
|     |                           | □ ▽        | Projet 1 (3)          |                |               |             |                |                  |             |                              |
|     | Assigné à :               | 🕈 Expor    | ter   Sélectionné : U |                |               |             |                |                  |             | M Début M Précédent (1 - 1 s |

Figure 1.5 : Liste des projets

2. Vous pouvez aussi placer le pointeur de votre souris sur la petite flèche 
( ④ ) précédent le nom du projet. La fenêtre Détails supplémentaires ( ⑤ ) s'affiche. Cliquez sur l'icône *Télévision* 
( ⑥ ) pour accéder à la fiche du projet.

| LISTE DES PROJETS                           |   |  |  |  |  |  |
|---------------------------------------------|---|--|--|--|--|--|
| Exporter   Sélectionné : 0                  |   |  |  |  |  |  |
| Nom $\ominus$                               |   |  |  |  |  |  |
| Proiet 1                                    | 6 |  |  |  |  |  |
| → Ex <sub>l</sub> Détails supplémentaires 5 |   |  |  |  |  |  |
| Tout dé                                     |   |  |  |  |  |  |

Figure 1.5 : Détails supplémentaires

#### 1.2.3. Modifier un projet depuis le menu

Dans le menu du haut, cliquez sur Travail collaboratif > Projets ( ① puis ② ).
 Vous accédez alors à la liste des projets.

|     |                           | -           | Bienvenue admin       | Mon Compte    | Formation     | Employés   | Administration | Déconnexion      | A propos    |                              |
|-----|---------------------------|-------------|-----------------------|---------------|---------------|------------|----------------|------------------|-------------|------------------------------|
|     |                           | SOURCE      |                       |               |               |            |                |                  |             | 🔒 Rechercher                 |
|     | Accueil Ventes Marl       | keting Serv | vice Clients Activite | s Travail c   | ollaboratif   | Outils R   | apports & Grap | hiques           |             |                              |
| (2) | Emails Projets Documents  | s           | · · ·                 | 6             | D             |            |                |                  |             |                              |
| Y   | Dernières consultations : | 🚖 Compte 1  | 💋 Projet 1 🛛 🔒 Adm    | nistrator 🛛 😭 | opportunité 1 | 🗐 Dupon    | t              |                  |             |                              |
|     | RACCOURCIS                | PROJET      | S : ACCUEIL           |               |               |            |                |                  |             |                              |
|     | 🙀 Créer un Projet         | Basique     | e Avancé Reche        | rches et Mise | s en page s   | auvegardés | es             |                  |             |                              |
|     | 💋 Liste des projets       | _           |                       |               |               |            |                |                  |             |                              |
|     | 👰 Créer une tâche projet  | Nom :       |                       |               |               |            | Ner            | montrer que me   | es éléments | :                            |
|     | 🗊 Tâches projet           | Bechero     | her Vider             |               |               |            |                |                  |             |                              |
|     | Recherches sauvegardées   | Trecherc    |                       |               |               |            |                |                  |             |                              |
|     | Aucun(e) 💌                | LISTE D     | ES PROJETS            |               |               |            |                |                  |             |                              |
|     | NOUVEAU PROJET            |             | ter   Sélectionné : 0 |               |               |            |                |                  |             | M Début / Précédent (1 - 1 s |
|     | Nom : *                   |             | Nom 🔶                 |               |               |            | Effe           | ort total estimé | (hrs)       | Effort total actuel (hrs)    |
|     |                           |             | Projet 1              |               |               |            |                |                  |             |                              |
|     | Assigné à :               | + Expor     | ter   Sélectionné : 0 |               |               |            |                |                  |             | M Début K Précédent (1 - 1 s |

Figure 1.6 : Liste des projets

Vous pouvez aussi placer le pointeur de votre souris sur la petite flèche 
 (③) précédent le nom du projet. La fenêtre Détails supplémentaires (④) s'affiche. Cliquez sur l'icône *Crayon* 
 (⑤) pour accéder au formulaire de saisie du projet.

| LISTE DES PROJETS                 |   |
|-----------------------------------|---|
| ➡ Exporter   Sélectionné : 0      |   |
|                                   | _ |
| Proiet 1                          | 5 |
| 🖶 Exi Détails supplémentaires 🛛 4 |   |
| Tout dé                           |   |

Figure 1.7 : Détails supplémentaires

# 1.2.4. Modifier un projet depuis sa fiche

Cliquez sur le bouton Editer ( ① ) pour accéder au formulaire de saisie d'un projet.

|            | PROJET: PROJET 1     |          | 📇 Imprimer                                                   | ? Aide |
|------------|----------------------|----------|--------------------------------------------------------------|--------|
| $\bigcirc$ | Editer Dupliquer Sup | primer   |                                                              |        |
| 0          |                      |          | Retour à la Liste - IM Début M Précédent (1 sur 1) Suivant № | Fin 🕅  |
|            | Nom :                | Projet 1 |                                                              |        |
|            | Assigné à :          | admin    | Effort total estimé (hrs) :                                  |        |
|            |                      |          | Effort total actuel (hrs) :                                  |        |
|            | Description :        |          |                                                              |        |

Figure 1.8 : Fiche d'un projet

# Chapitre 2

# Création et Gestion d'une Tâche Projet

|   | 2.1. | Créer une tâche projet                                        | 10 |
|---|------|---------------------------------------------------------------|----|
|   |      | 2.2.1. Depuis le menu                                         | 10 |
|   |      | 2.2.2. Depuis la fiche d'un projet                            | 11 |
| D | 2.2. | Accéder à la fiche d'une tâche projet et la modifier          | 11 |
|   |      | 2.2.1. Accéder à la fiche d'une tâche projet depuis un projet | 11 |
|   |      | 2.2.2. Accéder à la fiche d'une tâche projet depuis le menu   | 12 |
|   |      | 2.2.3. Modifier une tâche projet depuis le menu               | 12 |
|   |      | 2.2.4. Modifier une tâche projet depuis sa fiche              | 13 |
|   |      |                                                               |    |

# 2.1. Créer une tâche projet

#### 2.1.1. Depuis le menu

Pour créer une tâche projet :

- 1. Dans le menu du haut, cliquez sur Travail collaboratif > Projets ( ① puis ② )
- 2. Dans le menu de droite, cliquez sur Créer une tâche projet (③)

|     |                                      | Bienvenue admin         | Mon Compte      | Formation   | Employés  | Administration | Déconnexion     | A propos    |                           | 5        |  |
|-----|--------------------------------------|-------------------------|-----------------|-------------|-----------|----------------|-----------------|-------------|---------------------------|----------|--|
|     | COMMERCIAL OPEN SOURCE               |                         |                 |             |           |                |                 |             | 🔒 Rechercher              |          |  |
|     | Accueil Ventes Marketing S           | ervice Clients Activit  | és Travail c    | ollaboratif | Outils F  | apports & Grap | hiques          |             |                           |          |  |
| (2) | Emails Projets Documents             |                         |                 |             |           |                |                 |             |                           |          |  |
|     | Dernières consultations : 🖓 Administ | rator 🛛 📇 Compte 1 🛛 🔮  | 🖥 Opportunité 1 | Dupont      |           |                |                 |             |                           |          |  |
|     | RACCOURCIS                           | ETS : ACCUEIL           |                 |             |           |                |                 |             |                           |          |  |
|     | Créer un Projet Basic                | ue Avancé Rech          | erches et Mise  | s en page s | auvegardé | es             |                 |             |                           |          |  |
| ~   | 🗐 Liste des projets                  |                         |                 |             | -         |                |                 |             |                           |          |  |
| (3) | Créer une tâche projet               | n:                      |                 |             |           | Nei            | montrer que m   | es éléments |                           |          |  |
| e   | Tâches projet                        | arohar Midar            |                 |             |           |                |                 |             |                           |          |  |
|     | Recherches sauvegardées              | DES PROJETS             |                 |             |           |                |                 |             |                           |          |  |
|     | NOUVEAU PROJET 🔿 EXI                 | orter   Sélectionné : 0 |                 |             |           |                |                 |             | M Début M Précédent       | (0 - 0 s |  |
|     | Nom : *                              | om 👄                    |                 |             |           | Effo           | rt total estimé | (hrs)       | Effort total actuel (hrs) |          |  |
|     | ⇔ Exp                                | orter   Sélectionné : 0 |                 |             |           |                |                 |             | K Début K Précédent       | (0 - 0 s |  |

Figure 2.1 : Créer une tâche projet

 Complétez le formulaire en donnant notamment un nom à la tâche projet ( ④ ), la date de début et de fin ( ⑤ ) et le projet ( ⑥ ).

| _              | TÂCHES PROJET:      |                      |                       |                    | ? Aide          |
|----------------|---------------------|----------------------|-----------------------|--------------------|-----------------|
| $\overline{7}$ | Sauvegarder Annuler |                      |                       |                    | * Champs requis |
| Ŭ              | Nom de la tâche :   | Tâche Projet 1       | Assigné à :           | admin Sélectionner |                 |
|                | Statut :            | Non démarrée 💌       |                       |                    |                 |
|                | Numéro de tâche :   |                      | Sous-tâche de :       | Sélectionner       |                 |
|                | Priorité :          | Haute 💌              | Étape importante :    |                    |                 |
|                | Ordre :             |                      | Projet:* 6            | Sélectionner       |                 |
|                | Progression (%) :   |                      | Utilisation (%) :     | 100 💌              |                 |
|                | Date de début : 5   | (dd/mm/yyyy) (23:00) | Effort estimé (hrs) : |                    |                 |
|                | Date d'échéance :   | (dd/mm/yyyy) (23:00) | Effort actuel (hrs) : |                    |                 |
|                | Description :       |                      |                       |                    |                 |
|                |                     |                      |                       |                    |                 |
|                |                     |                      |                       |                    |                 |
|                |                     |                      |                       |                    |                 |
|                |                     |                      |                       |                    |                 |
|                |                     |                      |                       |                    |                 |

Figure 2.2 : Formulaire de saisie d'une tâche projet

4. Une fois terminé, cliquez sur le bouton **Sauvegarder** ( $\bigcirc$ ).

### 2.1.2. Depuis la fiche d'un projet

- 1. Accéder à la fiche du projet
- 2. Dans le sous-panel Tâches Projet, cliquez sur Créer ( ① )

| PROJET: PROJET 1     |                              |    |                      |                                                                               | 📇 Imprimer                             | ? Aide                      |
|----------------------|------------------------------|----|----------------------|-------------------------------------------------------------------------------|----------------------------------------|-----------------------------|
| Editer Dupliquer Sup | primer                       |    |                      |                                                                               |                                        |                             |
|                      |                              |    | Retour à la Liste    | 🗠 Début 🗟 Pi                                                                  | récédent (1 sur 1) Suivant ⊵           | $Fin\mathbb{N}\!\mathbb{N}$ |
| Nom :                | Projet 1                     |    |                      |                                                                               |                                        |                             |
| Assigné à :          | admin                        |    | Effort total es      | timé (hrs) :                                                                  |                                        |                             |
|                      |                              |    | Effort total a       | ctuel (hrs) :                                                                 |                                        |                             |
| Description :        |                              |    |                      |                                                                               |                                        |                             |
|                      |                              |    |                      |                                                                               |                                        |                             |
| All Ventes Marketing | Service Clients Activités Au | S  |                      |                                                                               |                                        |                             |
| A TÂCHES PRO IET     |                              |    |                      |                                                                               |                                        |                             |
|                      |                              |    |                      |                                                                               |                                        |                             |
|                      |                              |    |                      | Début ⊰ Pr</td <td>écédent <b>(1 - 1 sur 1)</b> Suivant ⊵</td> <td>Fin 🕅</td> | écédent <b>(1 - 1 sur 1)</b> Suivant ⊵ | Fin 🕅                       |
| Nom $\ominus$        |                              | Pr | rogression (%) 🄶 Sta | tut 🔶                                                                         | Assigné à 🄶 Date d'échéar              | nce: 🇢                      |
| Tâche Projet 1       |                              |    | No                   | n démarrée                                                                    | admin                                  |                             |

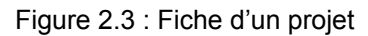

# 2.2. Accéder à la fiche d'une tâche projet et la modifier

# 2.2.1. Accéder à la fiche d'une tâche projet depuis un projet

- 1. Allez sur le sous-panel Tâches Projets ( ① ).
- 2. Cliquez que le nom du projet ( 2 ) pour accéder à la fiche d'un projet.

| PROJET: PROJET 1      |                                  | 📇 Imprimer 📪 Air                                                   |
|-----------------------|----------------------------------|--------------------------------------------------------------------|
| Editer Dupliquer Sup  | primer                           |                                                                    |
|                       |                                  | Retour à la Liste - IK Début K Précédent (1 sur 1) Suivant N Fin N |
| Nom :                 | Projet 1                         |                                                                    |
| Assigné à :           | admin                            | Effort total estimé (hrs) :                                        |
|                       |                                  | Effort total actuel (hrs) :                                        |
| Description :         |                                  |                                                                    |
| All Ventes Marketing  | Service Clients Activités Autres |                                                                    |
| ▲ TÂCHES PROJET       |                                  |                                                                    |
| Créer                 |                                  |                                                                    |
|                       |                                  | ≪ Début ≺ Précédent <b>(1 - 1 sur 1)</b> Suivant ▷ Fin 附           |
| Nom $\Leftrightarrow$ |                                  | Progression (%) ⊖ Statut ⊖ Assigné à ⊖ Date d'échéance : 4         |
| Tâche Projet 1        |                                  | Non démarrée admin                                                 |

Figure 2.4 : Sous-panel Tâches Projet

### 2.2.2. Accéder à la fiche d'une tâche projet depuis le menu

 Dans le menu du haut, cliquez sur Travail collaboratif > Projets ( ① puis ② ) puis sur Liste des Tâches Projet ( ③ ). Cliquez sur le nom de la tâche projet pour accéder à sa fiche ( ④ ).

|        |                                     | Bienvenue admin Mon Compte Formation Employés Administration Déconnexion A propos  |                                 |  |  |  |  |  |  |  |  |
|--------|-------------------------------------|------------------------------------------------------------------------------------|---------------------------------|--|--|--|--|--|--|--|--|
|        | COMMERCIAL OPEN S                   | Source                                                                             | 🚨 Rechercher                    |  |  |  |  |  |  |  |  |
| _      | Accueil Ventes Mark                 | ceting Service Clients Activités Travail collaboratif Outils Rapports & Graphiques |                                 |  |  |  |  |  |  |  |  |
| (2)    | Emails Projets Documents            |                                                                                    |                                 |  |  |  |  |  |  |  |  |
| 9      | Dernières consultations :           | 🕼 Projet 1 🛛 🗂 Compte 1 🛛 🎎 Administrator 🛛 🗊 opportunité 1 📄 Dupont               |                                 |  |  |  |  |  |  |  |  |
|        | RACCOURCIS                          | TÁCHES PROJET : ACCUEIL                                                            |                                 |  |  |  |  |  |  |  |  |
|        | 🗸 Créer un Projet                   | Basique Avancé Recherches et Mises en page sauvegardées                            |                                 |  |  |  |  |  |  |  |  |
|        | 💋 Liste des Projets                 |                                                                                    |                                 |  |  |  |  |  |  |  |  |
| $\sim$ | 👰 Créer une Tâche Projet            | Nom de la tâche : Projet :                                                         | Ne montrer que mes éléments : 📃 |  |  |  |  |  |  |  |  |
| (3)    | 🗐 Liste des Tâches Projet           | Sechercher Vider                                                                   |                                 |  |  |  |  |  |  |  |  |
| Ŭ      | Recherches sauvegardées<br>Aucun(e) | LISTE DES TÂCHES PROJET                                                            |                                 |  |  |  |  |  |  |  |  |
|        | NOUVELLE TÂCHE PROJET               |                                                                                    | M Début / Précédent (1 - 1 s    |  |  |  |  |  |  |  |  |
|        | Nom de la tâche : *                 | □ Tri ↔ Nom ↔ Nom du Projet ↔                                                      | Date d'échéance 🔶 Statut 🔶      |  |  |  |  |  |  |  |  |
|        | Projet : *                          | □ - 1 Tâche Projet 1 4 Projet 1                                                    | Non<br>démarrée                 |  |  |  |  |  |  |  |  |
|        |                                     | ★ Exporter   Sélectionné: 0                                                        | /                               |  |  |  |  |  |  |  |  |

Figure 2.5 : Liste des tâches projets

2. Vous pouvez aussi placer le pointeur de votre souris sur la petite flèche 🤝

( ⑤ ) précédent le nom de la tâche projet. La fenêtre Détails

**supplémentaires** ( (6) s'affiche. Cliquez sur l'icône *Télévision* (2) pour accéder à la fiche de la tâche projet.

| LISTE DES TÂCHES PROJET   |                  |  |  |  |  |  |
|---------------------------|------------------|--|--|--|--|--|
|                           |                  |  |  |  |  |  |
| Tri 🗢 Nom 👄               |                  |  |  |  |  |  |
|                           | $\overline{O}$   |  |  |  |  |  |
| Détails supplémentaires 6 |                  |  |  |  |  |  |
| Tout dé Priorité : High   | $\sum_{i=1}^{n}$ |  |  |  |  |  |

Figure 2.6 : Détails supplémentaires

#### 2.2.3. Modifier une tâche projet depuis le menu

 Dans le menu du haut, cliquez sur Travail collaboratif > Projets ( ① puis ② ) puis sur Liste des Tâches Projet ( ③ ).

| ୭             |                                                                             | Bienvenue admin                                        | Mon Compte    | Formation   | Employés | Administration  | Déconnexion | A propos                   |                                 |  |
|---------------|-----------------------------------------------------------------------------|--------------------------------------------------------|---------------|-------------|----------|-----------------|-------------|----------------------------|---------------------------------|--|
|               | COMMERCIAL OPEN SOURCE                                                      |                                                        |               |             |          |                 |             |                            | Rechercher                      |  |
|               | Accueil Ventes Marketing S                                                  | ervice Clients Activi                                  | tés Travail c | ollaboratif | Outils R | apports & Grap  | hiques      |                            |                                 |  |
|               | Emails Projets Documents                                                    |                                                        |               |             |          |                 |             |                            |                                 |  |
|               | Dernières consultations : 🛛 Projet 1 📇 Compte 1 🖓 Administrator 🔹 🙀 Outport |                                                        |               |             |          |                 |             |                            |                                 |  |
|               | RACCOURCIS                                                                  | ES PROJET : ACCU                                       | EIL           |             |          |                 |             |                            |                                 |  |
|               | Créer un Projet Basic                                                       | asique Avancé Recherches et Mises en page sauvegardées |               |             |          |                 |             |                            |                                 |  |
|               | 🕼 Liste des Projets                                                         |                                                        |               |             |          |                 |             |                            |                                 |  |
|               | Créer une Tâche Projet                                                      | n de la tâche :                                        |               |             | 1        | Projet :        |             |                            | Ne montrer que mes éléments : 🗌 |  |
| (3)           | Liste des Tâches Projet                                                     | Bechercher Vider                                       |               |             |          |                 |             |                            |                                 |  |
| $\overline{}$ | Recherches sauvegardées                                                     |                                                        |               |             |          |                 |             |                            |                                 |  |
|               | Aucun(e) V                                                                  | ISTE DES TÂCHES PROJET                                 |               |             |          |                 |             |                            |                                 |  |
|               | NOUVELLE TÂCHE PROJET 🔿 Exp                                                 | Exporter   Sélectionné : 0                             |               |             |          |                 |             |                            | M Début M Précédent (1 - 1 s    |  |
|               | Nom de la tâche : *                                                         | Tri 🔶 Nom 🔶                                            |               |             | Nom      | Nom du Projet 🔶 |             | Date d'échéance 🔶 Statut 👄 |                                 |  |
|               | Projet : *                                                                  | 1 Tâche Proje                                          | t1            |             |          | Proje           | t1          |                            | Non<br>démarrée                 |  |
|               | r⇒ Exp                                                                      | orter   Sélectionné : 0                                |               |             |          |                 |             |                            | M Début M Précédent (1 - 1 s    |  |

Figure 2.7 : Liste des tâches projets

2. Vous pouvez aussi placer le pointeur de votre souris sur la petite flèche  $\checkmark$ 

(④) précédent le nom du projet. La fenêtre Détails supplémentaires (⑤) s'affiche. Cliquez sur l'icône *Crayon* ② (⑥) pour accéder au formulaire de saisie de la tâche projet.

| LISTE DES TÂCHES PROJET                      |                 |
|----------------------------------------------|-----------------|
| Exporter   Sélectionné : 0                   |                 |
| Tri 🔶 Nom 🔶                                  |                 |
| 1 Tâche Proiet 1     Détails supplémentaires | <b>6</b><br>∕₽× |
| Tout dé Priorité : High                      | <i>₽</i>        |

Figure 2.8 : Détails supplémentaires

# 2.2.4. Modifier une tâche projet depuis sa fiche

Cliquez sur le bouton **Editer** ( ① ) pour accéder au formulaire de saisie de la tâche projet.

#### TÂCHES PROJET: TÂCHE PROJET 1

| $\square$ | Editer Dupliquer Supprimer |                |                       |          |  |  |  |  |  |  |
|-----------|----------------------------|----------------|-----------------------|----------|--|--|--|--|--|--|
| U         | Voir le fichier log des m  | odifications   |                       |          |  |  |  |  |  |  |
|           | Nom de la tâche :          | Tâche Projet 1 | Assigné à :           | admin    |  |  |  |  |  |  |
|           | Statut :                   | Non démarrée   |                       |          |  |  |  |  |  |  |
|           | Numéro de tâche :          |                | Sous-tâche de :       |          |  |  |  |  |  |  |
|           | Priorité :                 | Haute          | Étape importante :    |          |  |  |  |  |  |  |
|           | Ordre :                    | 1              | Projet :              | Projet 1 |  |  |  |  |  |  |
|           | Progression (%) :          | 0              | Utilisation (%) :     | 100      |  |  |  |  |  |  |
|           | Date de début :            |                | Effort estimé (hrs) : |          |  |  |  |  |  |  |
|           | Date d'échéance :          |                | Effort actuel (hrs) : |          |  |  |  |  |  |  |
|           | Description :              |                |                       |          |  |  |  |  |  |  |

Figure 2.9 : Fiche d'une tâche projet

📇 Imprimer 📪 Aide